## 中科院分区表打印操作说明

| 1.进入网址: <u>http://www.fenqubiao.</u>                                                                                                    | <u>com/</u> F                                                          | 用户名: 哈                                                        | 理工图书馆                    | <b>官</b> 密石                        | 马: hlgt              | sg                       |      |
|----------------------------------------------------------------------------------------------------|------------------------------------------------------------------------|---------------------------------------------------------------|--------------------------|------------------------------------|----------------------|--------------------------|------|
|                                                                                                    | 预警期刊                                                                   | 中国科学院邮                                                        | 箱 CARSI(高                | 高校账号)                              | 微信扫码                 | 使用帮助                     | 关于我们 |
| 中国科学院文献情报中心期刊分区表》<br>《中国科学院文献情报中心期刊分区表》<br>中国科学院文献情报中心科学计量中心的科学<br>自2004年开始发布,延续至今;2019年推出<br>升级版并存过渡,2022年只发布升级版。<br>期刊分区表数据每年底发布,需要使用期<br>册并提交期刊分区表数据使用申请表。欢迎起<br>号,了解更多相关信息。2022年期刊分区表 | 次 <b>其用于US</b><br>(简称期干<br>产研究成果。<br>升级版,实<br>用刊分区数据<br>日码关注官方<br>数据上线 | <b>分区表</b> )是<br>期刊分区表)是<br>期刊分区表<br>砚基础版、<br>部的单位请注<br>5微信公众 | 登录<br>▲<br>日码<br>注码<br>注 | t<br>哈理工图<br>・・・・・・<br>登录<br>注公众号, | 书馆<br>新单位观<br>查看机构账号 | 长 <del>号注册</del><br>弓和密码 |      |

## 2. 登录后, 根据需要选择"基础版"或"升级版"

| 一一中  | 国科学 | 的文献情报                     | 中心期刊分区表                                                      |          |                |     |
|------|-----|---------------------------|--------------------------------------------------------------|----------|----------------|-----|
|      |     |                           |                                                              |          |                |     |
|      |     |                           |                                                              |          |                |     |
| -    | _   | investor the site         |                                                              |          |                |     |
|      | ~   |                           |                                                              |          |                |     |
|      | ~   | 可按照学科分类、周                 | 用用等级(分区)来调览各个学科、各个分区的期刊列表、点击期刊列表任意一本期刊可展开查看                  |          |                |     |
|      | ~   | 分类体系                      |                                                              |          |                |     |
|      | ~   | 小费学科体系基于Cle<br>化学、生物、数学、F | larivate Analysia 发展的回路受利:大类学科体系为助学、批学天文、环境科学、农林科学、<br>医学、社会 | Ⅰ 小类学科   | 71 477 115     |     |
|      | ~   |                           | 基础版                                                          | 地球科学     | <b>升级版</b>     |     |
| 间底间间 |     | 3年平均1月,即期刊                | 9年影响国子的平均值。                                                  | 农林科学     | 对科科学           | 计算计 |
|      |     |                           | 2005 - 2021                                                  | 环境科学与生态学 | 2019 - 2022 化学 |     |
|      |     | 每个学科各期刊等点                 | §(分区)的期刊集合的最低3年平均1F。                                         | 生物学      | 医学             |     |
|      |     | Review期刊只占排系              | 2. 不占分区名额。                                                   | 法学       |                | 数1  |
|      |     | 学科影响因子                    |                                                              |          | 青田学            |     |
|      |     | 当年,带和南南相手                 | 前的当你影响因子(TF)的平达的。                                            |          |                |     |

3. 网页上方导航条,先点击"检索",再选择所需分区的年份,接下来在检索框内输入"期刊名"或"ISSN"进行 期刊检索。下图分别是"基础版"和"升级版"的页面

| 科学院文献情报中心期刊分区                | 表词览               | 检索     | 批量检索   | 國值   | 公告    | 升级版        | 绑定微信   | 哈理工图书馆 退出 |
|------------------------------|-------------------|--------|--------|------|-------|------------|--------|-----------|
| 2020                         | Materials Express | K      |        |      |       |            | 检索期∓   |           |
| 2017<br>2017<br>2016<br>2015 | ]                 |        |        |      |       |            |        |           |
| 如果输入的词为"期刊全称"或"ISSN号         | "的完整信息,系统         | 自动视为精确 | i检索,并直 | 接返回该 | 本期刊的林 | i<br>确检索结果 | 的详细信息。 |           |
| 模糊检索                         |                   |        |        |      |       |            |        |           |
| 系统无直接匹配检索词的期刊,则系统追           | 回包含该检索词的期刊        | 刊列表。   |        |      |       |            |        |           |

中国科学院文献情报中心期刊分区表升级版 首页 博客 反馈 - 退出

| 2022年 ▼    |         |           |
|------------|---------|-----------|
| 请输入刊名/ISSN |         | 查找期刊 批量检索 |
| 大类学科       |         |           |
| 地球科学       | 物理与天体物理 | 数学        |
| 农林科学       | 材料科学    | 计算机科学     |
| 环境科学与生态学   | 化学      | 工程技术      |
| 生物学        | 医学      | 综合性期刊     |
| 法学         | 心理学     | 教育学       |
| 经济学        | 管理学     | 人文科学      |

## 4. 对下面网页点击鼠标右键"打印",并选择"横向"打印格式进行打印。

| 中国科学院文献                                       | 青报中心期刊分区表升级版   |  | 博客 | 反馈 🗸         |                |    |       |  |  |
|-----------------------------------------------|----------------|--|----|--------------|----------------|----|-------|--|--|
| 2022年 -                                       |                |  |    |              |                |    |       |  |  |
| FERROELECT                                    | RICS           |  |    |              |                |    |       |  |  |
|                                               | 刊名             |  |    |              | FERROELECTRICS |    |       |  |  |
|                                               | 年份             |  |    |              | 2022           |    |       |  |  |
|                                               | ISSN           |  |    |              | 0015-0193      |    |       |  |  |
|                                               | Review         |  |    |              | 否              |    |       |  |  |
|                                               | Open Access    |  |    |              | 否              |    |       |  |  |
|                                               | Web of Science |  |    |              | SCIE           |    |       |  |  |
|                                               |                |  |    | 学科           |                | 分区 | Top期刊 |  |  |
| 大类                                            | 大类      材料科学   |  |    |              | 4              | 否  |       |  |  |
| MATERIALS SCIENCE, MULTIDISCIPLINARY 材料科学: 综合 |                |  |    | 4            |                |    |       |  |  |
| PHYSICS, CONDENSED MATTER 物理:凝聚态物理            |                |  |    | TER 物理:凝聚态物理 | 4              | -  |       |  |  |

## 5. 打印机设置"横向",放缩比例默认 100%,不能缩印

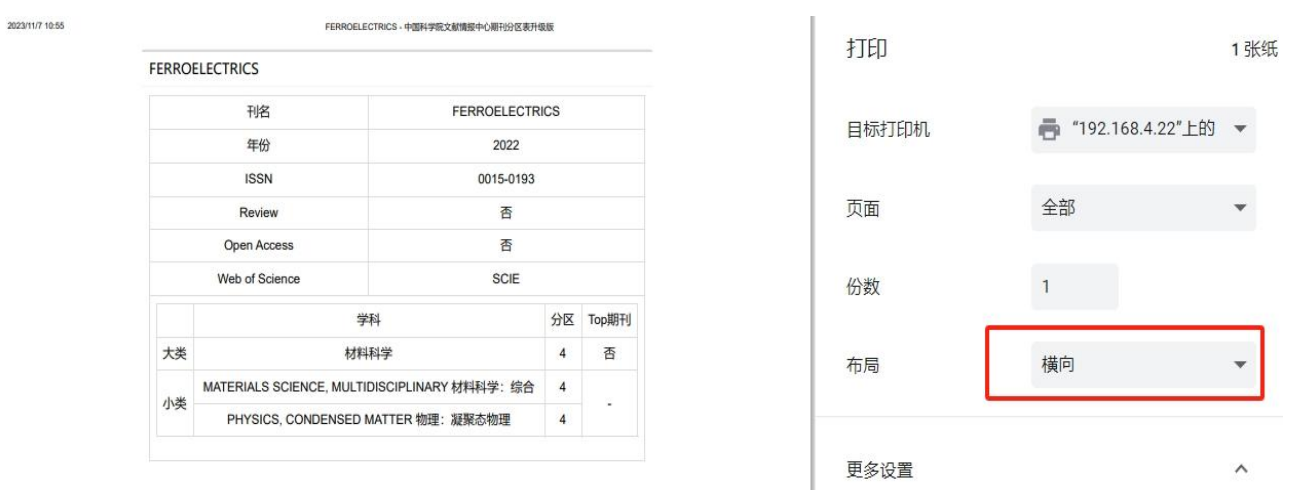

Copyright © 2019-2022中国科学院文献情报中心 计量与评价部. All rights reserved.

| Version | 1.0.0 |
|---------|-------|
|         |       |

| 缩放 | 自定义     | • |
|----|---------|---|
|    | 100     |   |
| 双面 | 🗌 双面打印  |   |
| 选项 | ✓ 页眉和页脚 |   |
|    | □ 背景图形  |   |